# Leroy Merlin Integration for Magento 2 User Manual

by CedCommerce Products Documentation

| 1. Overview                             | 3  |
|-----------------------------------------|----|
| 2. Extension Installation               | 3  |
| 3. Configuration Settings               | 4  |
| 4. Manage Profile                       | 10 |
| 4.1. Add New Profile                    | 10 |
| 4.2. Edit Existing Profile              | 13 |
| 4.3. Submit Actions in Bulk on Profiles | 15 |
| 5. Manage Products                      | 17 |
| 6. Manage Orders                        | 19 |
| 7. View Failed Orders                   | 21 |
| 8. Leroy Merlin Feed                    | 22 |
| 9. Cron Logs                            | 24 |
| 10. Activity Logs                       | 25 |
| 11. Help and Support                    |    |

### 1. Overview

Leroy Merlin marketplace a French marketplace famous for home and gardening equipment. It serves in countries like Europe, Asia, Africa, and South America. Leroy Merlin has a customer base of 300 million household customers with a turnover in 2015 of 17.9 billion euros and 3.6% annual growth.

Leroy Merlin integration for Magento 2 interacts with the Leroy Merlin stores to integrate the synchronized product listing between the Magento store and the Leroy Merlin marketplace, and hence, saves your time from listing products one-by-one.

#### **Key Features:**

- **Profile Based Product Upload:** The integration facilitates you to create a profile and map the category and attributes to the Magento store. Then, after assigning the products to the profile, you can easily upload products on Leroy Merlin.
- **Synchronised Inventory:** You need not update the inventory every time manually; instead it is synchronized automatically at regular intervals of time. Also, inventory status and inventory stock are updated.
- **Bulk Upload System:** You have the flexibility to upload any number of products on the Leroy Merlin marketplace using the bulk product upload feature.
- Notifications: You will receive emails immediately when a new order is created.
- **Rejected Products Notification:** If any product gets rejected from the Leroy Merlin due to invalid data, then its information is fetched from the automatic synchronized requests along with the error due to which it is rejected.
- Real-Time Synchronisation: Easily access real-time reports of order and inventory data to reduce errors and prevent over and under-selling.
- Streamline Order Processing: Automate the entire sales and purchase of the order process end-to-end with this extension. It also aggregates high volumes of orders from all channels.
- **Product Management:** Create products manually with this integration, upload items via CSV or import data from other marketplaces and also easily fix data issues

### 2. Extension Installation

#### To install the extension,

1. 1. Upload and Extract the Leroy Merlin package file inside the app/code/Ced/ directory and add the below line in Magento root composer.json file autoload psr-4(please check the screenshot) "LeroymerlinSdk\\": "app/code/Ced/Leroymerlin/leroymerlin-sdk/src/"

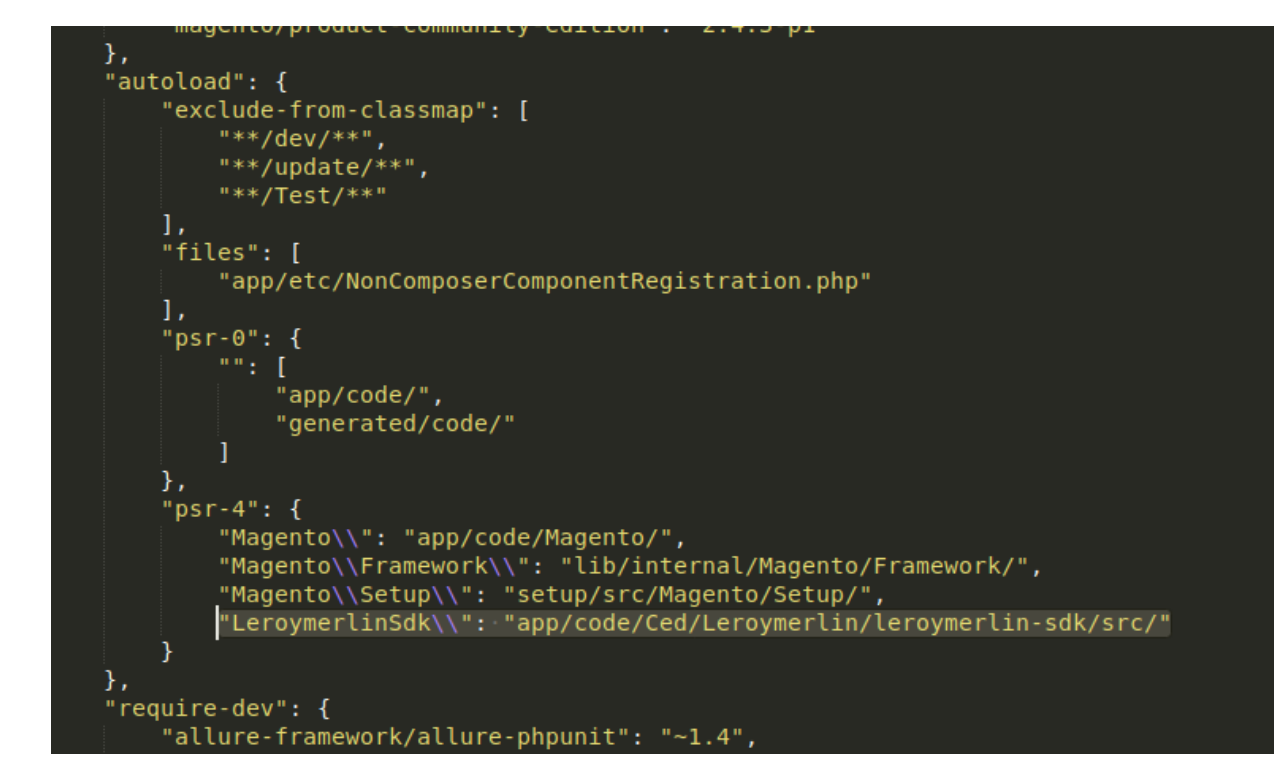

2. Run the below command from Magento root-composer dump

php bin/magento setup:upgrade
php bin/magento setup:di:compile
php bin/magento setup:static-content:deploy -f
php bin/magento index:reindex
php bin/magento cache:clean
php bin/magento cache:flush

### 3. Configuration Settings

#### To set up the configuration settings,

- 1. Go to the Magento 2 Admin panel.
- 2. On the left navigation bar, click the **Leroy Merlin Integration** menu. The menu appears as shown in the following figure:

| Leroymerlin Integration | >                | < |
|-------------------------|------------------|---|
| Products                | Extras           |   |
| Profile Manager         | Help and Support |   |
| Product Listing         |                  |   |
| Orders                  |                  |   |
| Orders Listing          |                  |   |
| Failed Orders           |                  |   |
| Configurations          |                  |   |
| Configuration           |                  |   |
|                         |                  |   |
| Developer               |                  |   |
| Feeds                   |                  |   |
| Cron Logs               |                  |   |
| Activity Logs           |                  |   |

#### 3. Click on **Configuration**.

The **Configuration** page appears as shown in the following figure:

| Configuration             |   |                                       | Q 🕫         |
|---------------------------|---|---------------------------------------|-------------|
| Scope: Default Config - 🕜 |   |                                       | Save Config |
| CEDCOMMERCE               | ^ | Leroymerlin Seller/Developer Settings | $\odot$     |
|                           |   | Leroymerlin Product Settings          | $\odot$     |
|                           |   | Leroymerlin Order Settings            | 9           |
|                           |   | Leroymerlin Cron Settings             | 0           |
|                           |   |                                       |             |

4. In the right panel, click the Leroy Merlin Seller/Developer Settings tab.

The **Leroy Merlin Seller/Developer Settings** tab is expanded and the relevant fields appear as shown in the following figure:

Leroymerlin Seller/Developer Settings

| Enabled<br>[global]             | Yes                | * |
|---------------------------------|--------------------|---|
| Version<br>[store view]         | 1.0                |   |
| Mode<br>[global]                | Live               | * |
| Default Service Url<br>[global] | Live API URL       | • |
| Api Key<br>[global]             |                    |   |
| Select Store<br>[global]        | Default Store View | • |
| Debug Mode<br>[global]          | No                 | • |

5. Under Leroy Merlin Seller/Developer Settings, do the following steps:

- In the **Enabled** list, select the **Yes** option.
- In the **Mode** list, select the **LIVE** option.
- In the Default Service Url list, select the Live API URL option.
- In the Api Key box, enter the API Key value copied from the Leroy Merlin seller account.
- In the **Select Store** list, select the required store.
- In Debug Mode, select Yes if you want the log to be created.
- 6. Scroll down to the Leroy Merlin Product Settings tab, and then click the tab. The Leroy Merlin Product Settings tab is expanded and the expanded section appears as shown in the

| following figure: | C | • | • |  |
|-------------------|---|---|---|--|
|                   |   |   |   |  |

| Leroymerlin Product Settings       | $\odot$ |
|------------------------------------|---------|
| $\odot$ Leroymerlin Price Settings |         |
| ⊙ Leroymerlin Inventory Settings   |         |
| O Other Product Settings           |         |

- 7. Under Leroy Merlin Products Settings, do the following steps:
  - Click the Leroy Merlin Price Settings tab.
     The Leroy Merlin Price Settings tab is expanded and the section appears as shown in the following figure:

| 🔿 Leroymerlin Price Settings |               |                                                         |  |
|------------------------------|---------------|---------------------------------------------------------|--|
|                              | Product Price | Default Magento Price                                   |  |
|                              |               | Select to send a different product price to Leroymerlin |  |

- Under Leroy Merlin Price Settings, do the following step:
  - In the Product Price list, select one of the following options:
    - Increase by Fixed Price: If selected, then the Modify by Fix Price field appears.
    - Increase by Fixed Percentage: If selected, then the Modify by Percentage Price field appears.

Enter the numeric value to increase the price of the Leroy Merlin, product price by

the entered value % of Magento 2 price. For Example, Magento 2 price + 5% of Magento 2 price. Magento 2 Price = 100 Select Increase By Fixed Percentage option Modify by Percentage Price = 5 100 + 5% of 100 = 100 + 5 = 105Thus, Leroy Merlin Product Price = 105

- Decrease by Fixed Price: If selected, then the Modify by Fix Price field appears.
- **Decrease by Fixed Percentage:** If selected, then the Modifyby Percentage Price field appears.

Enter the numeric value to decrease the price of the Leroy Merlin product price by the entered value % of Magento 2 price

For Example, Magento 2 price -5% of Magento 2 price. Magento 2 Price =100Select Decrease By Fixed Percentage option Modify by Fix Price =5100 - 5% of 100 = 100 - 5 = 95Thus, Leroy Merlin Product Price =95

Click the Leroy Merlin Inventory Settings tab.

The **Leroy Merlin Inventory Settings** tab is expanded and the section appears as shown in the following figure:

⊘ Leroymerlin Inventory Settings

| Set Inventory on Basis of Threshold                        | Enable                                                                                                    | *            |
|------------------------------------------------------------|----------------------------------------------------------------------------------------------------|--------------|
| -                                                          | Choose yes to send inventory on leroymerlin by condition                                                   |              |
| Inventory Threshold Value<br>[global]                      |                                                                                                    | <sup>1</sup> |
|                                                            | Set inventory quantity on which lesser and greater condition can control.                                  |              |
| Send Inventory for Lesser Than Threshold Case<br>[global]  |                                                                                                    |              |
|                                                            | Send Quantity to Leroymerlin for those products, whose inventory is LESSER than th<br>inventory threshold. | e            |
| Send Inventory for Greater Than Threshold Case<br>[global] |                                                                                                    |              |
|                                                            | Send Quantity to Leroymerlin for those products, whose inventory is GREATER than<br>inventory threshold.   | the          |
| Use MSI<br>[global]                                        | No                                                                                                    | •            |

- Under the Leroy Merlin Inventory Settings tab, do the following steps:
  - In the Set Inventory on Basis of Threshold list, select the Enable option if required to set the inventory based on a threshold.
     Note: Only when the admin selects Enable, the other fields appear. Threshold Inventory is the minimum count of an item that the store owner wants to keep in stock.
  - In the Inventory Threshold Value box, enter the required value.
  - In the **Send Inventory for Lesser Than Threshold Case** box, enter the required value.
  - In the **Send Inventory for Greater Than Threshold Case** box, enter the required value.
  - In Use MSI, select Yes if you want to use multiple inventories.
- Click on Other Product Settings. The tab is expanded as:

| Attributes to skip validation | Activity                                                                    |     |
|-------------------------------|-----------------------------------------------------------------------------|-----|
| [global]                      | Color                                                                       |     |
|                               | Aligoration In Support                                                      |     |
|                               | Allexpress Is Synced                                                        |     |
|                               | Alleveness Desclost Id                                                      |     |
|                               | Allexpress product id                                                       |     |
|                               | allexpress review                                                           |     |
|                               | aliexpress product url                                                      |     |
|                               | aliexpress review url                                                       |     |
|                               | Size                                                                        | -   |
|                               | aliexpress specifications                                                   | 1   |
|                               | These attributes will skip from configurable product validation and upload. |     |
| Use Parent Product Info       | Price                                                                       | -   |
|                               | State                                                                       | - 1 |
|                               | Description                                                                 |     |
|                               | Internal Description                                                        |     |
|                               | Price Additional Info                                                       |     |
|                               | Min Quantity Alert                                                          |     |
|                               | Available Start Date                                                        |     |
|                               | Available End Date                                                          |     |
|                               | Logistic Class                                                              |     |
|                               | Discount Price                                                              | *   |
|                               | Select all attribute which you want from configurable parent product.       | //  |
| Merge Parent Product Images   |                                                                             |     |
| [global]                      | NO                                                                          | Ŧ   |
| Upload Config As Simple       | No                                                                          | *   |

Other Product Settings

- Under Other Product Settings do the following steps:
  - In **Attributes to Skip Validation**, select the attributes from the list for skipping validation.
  - In Parents Product Info., select the attributes to configure from parent product.
  - In Merge Parent Product Images, select Yes to merge parent images.
  - In Upload Config as Simple, select Yes if you want to upload simple products.
- 8. Scroll down to the **Leroy Merlin Order Settings** tab, and then click the tab. The tab is expanded and the section appears as shown in the following figure:

| Leroymerlin Order Id Prefix<br>[global]   | LEROYMERLIN-                                                   |                                                                             |                                                           |        |   |
|-------------------------------------------|----------------------------------------------------------------|-----------------------------------------------------------------------------|-----------------------------------------------------------|--------|---|
|                                           | Prefix for Leroymerlin Incre                                   | ment ID                                                                     |                                                           |        |   |
| Order Notification Email<br>[global]      |                                                                |                                                                             |                                                           |        |   |
| Auto Accept Order<br>[global]             | Yes                                                            |                                                                             |                                                           | •      |   |
| Hold Order Until Shipping<br>[global]     | Yes                                                            |                                                                             |                                                           | •      |   |
| Enable Default Customer<br>[global]       | Yes                                                            |                                                                             |                                                           | •      |   |
| Default Customer Email<br>[global]        |                                                                |                                                                             |                                                           |        | ] |
| Refund Order On Leroymerlin<br>[global]   | Yes                                                            |                                                                             |                                                           | •      |   |
|                                           | Complete item will refund o                                    | on leroymerlin.                                                             |                                                           |        |   |
| Refund Reason For Leroymerlin<br>[global] | Item not received                                              |                                                                             |                                                           | *      |   |
|                                           | This reason will applied for                                   | all refund items.                                                           |                                                           |        |   |
| Carrier Mapping<br>[global]               | Magento Carrier                                                | Leroymerlin Carrier                                                         | Leroymerlin Tracking<br>Carrier                           | Action |   |
|                                           |                                                                |                                                                             |                                                           | Ê      |   |
|                                           |                                                                |                                                                             |                                                           |        |   |
|                                           | Add Carrier                                                    |                                                                             |                                                           |        |   |
|                                           | Map Shipping Carrier for <b>Sł</b><br>##tracking_number##. The | <b>ipment</b> . To place tracking nun<br>n this will replace with actual tr | iber in tracking URL, use<br>acking number of Magento ord | der    |   |

#### Leroymerlin Order Settings

- 9. Under Leroy Merlin Order Settings, do the following steps:
  - In the Leroy Merlin Order Id Prefix box, enter the required order Id prefix.
  - In the Order Notification Email box, enter the required email Id.
  - In Auto Accept Order, select Yes to accept orders automatically.
  - In Hold Order Until Shipping, select Yes to hold till it is shipped.
  - In the Enable Default Customer list, select the Yes option to enable the default customer.
  - In Default Customer Email, enter the mail id of the customer.
  - In Refund Order on Leroy Merlin, select Yes for the order refund.
  - In Refund Reason For Leroymerlin, select the reason for orders refund.
  - In Carrier Mapping, map the Magento carrier with Leroymerlin Carrier and tracking carrier.
- 10. . Scroll down to the Leroy Merlin Cron Settings tab, and then click the tab.
  - The tab is expanded and the section appears as:

\*

| Leroymerlin Cron Settings      |                     |
|--------------------------------|---------------------|
| Order Cro                      | Disable             |
|                                | Order Fetch Cron    |
| Order Sync Cro                 | Disable             |
|                                | Order Sync Cron     |
| Inventory   Price Cro<br>[zlob | Disable             |
| ~                              | Inventory Sync Cron |

| Order Sync Cron                    | Disable                                         | * |
|------------------------------------|-------------------------------------------------|---|
|                                    | Order Sync Cron                                 |   |
| Inventory   Price Cron<br>[global] | Disable                                         | • |
|                                    | Inventory Sync Cron                             |   |
| Feed Cron                          | Disable                                         | • |
|                                    | Feed Sync Cron                                  |   |
| Full Offer Sync Cron<br>[global]   | Disable                                         | * |
|                                    | Full Offer Sync Cron                            |   |
| Order Shipment Cron                | Disable                                         | • |
|                                    | Completed magento order will automatically ship |   |

- 11. Under Leroy Merlin Cron Settings, do the following steps:
  - In Order Cron, select Enable to enable the order to fetch through crons.
  - In Order Sync Cron, select enable for syncing orders.
  - In Inventory/Price Cron, select Enable to sync inventory and price.
  - In Feed Cron, select Enable to sync feed.
  - In Full Offer Sync Cron, select Enable to sync the full offer.
  - In Order Shipment Cron, select Enable to ship Magento orders automatically.
- 12. Click the **Save Config** button to save the entered values.

### 4. Manage Profile

To manage profile, you can perform the following actions:

- Add a new profile
- Edit Existing profile
- Submit Actions in bulk

### 4.1. Add New Profile

#### To add a new profile,

- 1. Go to the Magento 2 Admin panel.
- 2. On the left navigation bar, click the **Leroy Merlin Integration** menu. The menu appears as shown in the following figure:

| Leroymerlin Integration |                  | × |
|-------------------------|------------------|---|
| Products                | Extras           |   |
| Profile Manager         | Help and Support |   |
| Product Listing         |                  |   |
| Orders                  |                  |   |
| Orders Listing          |                  |   |
| Failed Orders           |                  |   |
| Configurations          |                  |   |
| Configuration           |                  |   |
| Developer               |                  |   |
| Feeds                   |                  |   |
| Cron Logs               |                  |   |
| Activity Logs           |                  |   |

#### 3. Click Profile Manager.

The Manage Profile page appears as shown in the following figure:

| Manage Profile |                 |              |                         | c                                     | λ 🙍                           |
|----------------|-----------------|--------------|-------------------------|---------------------------------------|-------------------------------|
|                |                 |              |                         |                                       | Add New Profile               |
| Actions        | O records found |              |                         | Filters       20     •       per page | Default View  Columns Columns |
|                | ID I            | Profile Code | Profile Name            | Status                                | Action                        |
|                |                 | We cou       | ldn't find any records. |                                       |                               |

#### 4. Click the Add New Profile.

The Add New Profile page appears as shown in the following figure:

| Add New Profile      |                          | Q 💋 .       |
|----------------------|--------------------------|-------------|
|                      |                          | ← Back Save |
|                      |                          |             |
| PROFILE INFORMATION  | General Information      |             |
| General Information  | Profile Code *           |             |
| Store Categories     | Profile Name *           |             |
| Leroymerlin category | Profile Status Enabled + |             |

5. In the right panel, under **General Information**, do the following steps:

- In the **Profile Code** box, enter a profile code.
  - **Note:** It is only for the internal use. Use the unique profile code with no spaces. Start with small letters.
- In the **Profile Name** box, enter the name of the profile. **Note:** Use the unique name to identify the profile.
- In the Profile Status list, select Enabled to enable the profile.
  - **Note:** The Disabled option disables the profile
- 6. In the left navigation panel, click the **Store Categories** menu. In the right panel, the section appears where you need to select store categories as shown in the following figure:

| Add New Profile      |                                  | Q 💋         |
|----------------------|----------------------------------|-------------|
|                      |                                  | ← Back Save |
|                      |                                  |             |
| PROFILE INFORMATION  | Store Categories                 |             |
| General Information  | Choose Store Categories + Select | •           |
| Store Categories     |                                  |             |
| Leroymerlin category |                                  |             |
|                      |                                  |             |

7. Click on Leroy Merlin Category from the left menu and the section will appear as:

| Add New Profile      |                            |            |                            |     | Q            | <b>(</b> 99) |
|----------------------|----------------------------|------------|----------------------------|-----|--------------|--------------|
|                      |                            |            |                            |     | <del>(</del> | Back Save    |
| PROFILE INFORMATION  | Leroymerlin category       |            |                            |     |              |              |
| General Information  |                            |            | ×                          |     |              |              |
| Store Categories     | Please map all Leroymerlin | attribute: | s with Magento attributes. |     |              |              |
| Leroymerlin category | Leroymerlin Attribute      |            | Magento Catalog Attribute  | Def | ault Value   | Action       |
|                      | Price                      | *          | Price                      | •   |              | Map Options  |
|                      | State                      | Ŧ          | Please Select              | •   |              | Map Options  |
|                      | Add Attribute              |            |                            |     |              |              |

- 8. Select the category and depending on it child categories will appear further from where you may choose the needed ones.
- 9. Click the **Save** button. The profile gets created and **listed on the Manage Profile** page

### 4.2. Edit Existing Profile

#### To edit the existing profile,

- 1. Go to the Magento 2 Admin panel.
- 2. On the left navigation bar, click the **Leroy Merlin Integration** menu. The menu appears as shown in the following figure:

| Leroymerlin Integration |                  | × |
|-------------------------|------------------|---|
| Products                | Extras           |   |
| Profile Manager         | Help and Support |   |
| Product Listing         |                  |   |
| Orders                  |                  |   |
| Orders Listing          |                  |   |
| Failed Orders           |                  |   |
| Configurations          |                  |   |
| Configuration           |                  |   |
| Developer               |                  |   |
| Feeds                   |                  |   |
| Cron Logs               |                  |   |
| Activity Logs           |                  |   |

#### 3. Click **Profile Manager**.

The Manage Profile page appears as shown in the following figure:

| Manage Profile |                  |                  | Q 🕬                       |        |
|----------------|------------------|------------------|---------------------------|--------|
|                |                  |                  | Add New Profi             | ile    |
|                |                  | <b>¥</b> Filters | 📀 Default View 👻 🏠 Column | nns 🗸  |
| Actions •      | 12 records found | 20 🕶 p           | er page < 1 of 1          | >      |
| ID ↓           | Profile Code     | Profile Name     | Status A                  | Action |
| □ 1            |                  |                  | Enabled                   | Edit   |
| 2              |                  |                  | Enabled                   | Edit   |
| 3              |                  |                  | Enabled                   | Edit   |

- 4. Scroll down to the required profile row.
- 5. In the Action column of the respective row, click the Edit link.
- 6. The profile editing page appears.
  - Do the required changes and click on Save.

### 4.3. Submit Actions in Bulk on Profiles

#### To submit the selected action on the selected profiles in Bulk,

- 1. Go to the Magento 2 Admin panel.
- 2. On the left navigation bar, click the **Leroy Merlin Integration** menu. The menu appears as shown in the following figure:

| Leroymerlin Integration | ×                |
|-------------------------|------------------|
| Products                | Extras           |
| Profile Manager         | Help and Support |
| Product Listing         |                  |
| Orders                  |                  |
| Orders Listing          |                  |
| Failed Orders           |                  |
| Configurations          |                  |
| Configuration           |                  |
| Developer               |                  |
| Feeds                   |                  |
| Cron Logs               |                  |
| Activity Logs           |                  |

#### 3. Click Profile Manager.

The Manage Profile page appears as shown in the following figure:

| Manage Profile |                 |              |                         | C                                       | Q 🐢                      |
|----------------|-----------------|--------------|-------------------------|-----------------------------------------|--------------------------|
|                |                 |              |                         |                                         | Add New Profile          |
| Actions        | O records found |              |                         | Filters       20       +       per page | Default View • Columns • |
| 10             | ID I            | Profile Code | Profile Name            | Status                                  | Action                   |
|                |                 | We cou       | ldn't find any records. |                                         |                          |

- 4. On this page, all the available profiles are listed.
- 5. To delete the selected profiles, do the following steps:
  - $\circ\,$  Select the profiles those are no more required.
  - Click the **Arrow** button next to the **Actions** field. The Actions list appear as shown in the following figure:

| Actions |  |
|---------|--|
| Delete  |  |
| Disable |  |
| Enable  |  |

- Click the **Delete** option.
   A confirmation dialog box appears.
- Click the OK button.
- The selected profiles are deleted.
- To disable the selected profiles, do the following steps:
  - Select the required profiles.
  - Click the Arrow button next to the Actions field.
     The Actions list appear as shown in the following figure:

| Actions |  |
|---------|--|
| Delete  |  |
| Disable |  |
| Enable  |  |

- Click the **Disable** option.
- The selected profiles are disabled.
- $\circ\;$  To enable the selected profiles, do the following steps:
  - Select the required profiles.
  - Click the Arrow button next to the Actions field.
     The Actions list appear as shown in the following figure:

| Actions |  |
|---------|--|
| Delete  |  |
| Disable |  |
| Enable  |  |

Click the Enable option.
 The selected profiles are enabled.

## 5. Manage Products

#### To manage products,

- 1. Go to the Magento 2 Admin panel.
- 2. On the left navigation bar, click the **Leroy Merlin Integration** menu. The menu appears as shown in the following figure:

| Leroymerlin Integration |                  | × |
|-------------------------|------------------|---|
|                         |                  |   |
| Products                | Extras           |   |
| Profile Manager         | Help and Support |   |
| Product Listing         |                  |   |
|                         |                  |   |
| Orders                  |                  |   |
| Orders Listing          |                  |   |
| Failed Orders           |                  |   |
|                         |                  |   |
| Configurations          |                  |   |
| Configuration           |                  |   |
|                         |                  |   |
| Developer               |                  |   |
| Feeds                   |                  |   |
| Cron Logs               |                  |   |
| Activity Logs           |                  |   |

### 3. Click on Product Listing.

The **Product Listing** page appears as shown below:

| Leroyme         | erlin Product I             | isting            |                    |              |          |                            |                    |                      |               |                         |         |                |              |                 |            |            |         |                           |                       |                | Q                               | <b>1</b>                 |           |
|-----------------|-----------------------------|-------------------|--------------------|--------------|----------|----------------------------|--------------------|----------------------|---------------|-------------------------|---------|----------------|--------------|-----------------|------------|------------|---------|---------------------------|-----------------------|----------------|---------------------------------|--------------------------|-----------|
|                 |                             |                   |                    |              |          |                            |                    |                      |               |                         |         |                |              |                 |            |            |         |                           |                       | <b>Filters</b> | <ul> <li>Default Ver</li> </ul> | • •                      | Columns • |
| Active filters: | Visibility: Catalog, Search |                   |                    |              |          |                            |                    |                      |               |                         |         |                |              |                 |            |            |         |                           |                       |                |                                 |                          | Clear all |
| Actions         |                             | •                 | 1194 records found |              |          |                            |                    |                      |               |                         |         |                |              |                 |            |            |         |                           |                       | 400 • per      | xage <                          | 3                        | of 3      |
|                 | Thumbnell Name              | Туре              | sku                | Price        | Quantity | Specified<br>Source<br>Qty | Visibility         | cdiscount_profile_id | Ebey<br>Price | Indice de<br>Protection | Mattere | eco-<br>amount | amazon_price | cdiscount_price | mano_price | RDC_MARQUE | Stehus  | Leroymerlin<br>Profile ID | Leroymerlin<br>Status | Feed           | Velidetion                      | Excluded<br>from<br>Sync | Action    |
| 2745            | 4                           | Simple<br>Product |                    | €10.50       | 447,0000 |                            | Catalog,<br>Search | 1                    |               |                         |         | 0.6            |              |                 |            |            | Enabled |                           | Not<br>Uploaded       | NOT_UPLOADED   | VALID                           |                          | 10        |
| 2744            | <b>N</b>                    | Simple<br>Product |                    | <b>43.99</b> | 300.0000 |                            | Catalog,<br>Search | 1                    |               |                         |         | 0.2            |              |                 |            |            | Enabled |                           | Not<br>Uploaded       | NOT_UPLOADED   | VALID                           |                          | 16        |
| 2728            | 2000 Dire                   | Simple<br>Product |                    | €14.95       | 4.0000   |                            | Catalog,<br>Search | 2                    |               |                         |         | 2              |              |                 |            |            | Enabled |                           | Not<br>Uploaded       | NOT_UPLOADED   | VALID                           |                          | 10        |

#### 4. To edit a product, click on the **Edit** button in the **Actions** column.

| Le | royme | erlin Pro      | oduct Lis      | sting             |                    |               |          |                            |                    |                      |               |                         |         |                |              |                 |            |            |         |                           |                       |                | Q                               | <b>1</b>                 |           |
|----|-------|----------------|----------------|-------------------|--------------------|---------------|----------|----------------------------|--------------------|----------------------|---------------|-------------------------|---------|----------------|--------------|-----------------|------------|------------|---------|---------------------------|-----------------------|----------------|---------------------------------|--------------------------|-----------|
| -  | -     |                |                |                   |                    |               |          |                            |                    |                      |               |                         |         |                |              |                 |            |            |         |                           |                       | <b>Filters</b> | <ul> <li>Default Ver</li> </ul> | • • • •                  | Columns • |
| AD | tions | Asidenty, Cota | og, search (g) | •                 | 1194 records found |               |          |                            |                    |                      |               |                         |         |                |              |                 |            |            |         |                           |                       | 400 • per ;    | oge <                           | 3                        | of 3      |
| -  |       | Thumbnell      | Name           | Туре              | sku                | Price         | Quantity | Specified<br>Source<br>Qty | Visibility         | cdiscount_profile_id | Ebey<br>Price | Indice de<br>Protection | Mattere | eco-<br>amount | emazon_price | cdiscount_price | mano_price | RDC_MARQUE | Status  | Leroymerlin<br>Profile ID | Leroymeriin<br>Status | Feed           | Validation                      | Excluded<br>from<br>Sync | Action    |
|    | 2745  | 2              |                | Simple<br>Product |                    | €10.50        | 447.0000 |                            | Catalog,<br>Search | 1                    |               |                         |         | 0.6            |              |                 |            |            | Enabled |                           | Not<br>Uploaded       | NOT_UPLOADED   | VALID                           | /                        |           |
|    | 2744  |                |                | Simple<br>Product |                    | <b>4</b> 3.99 | 300.0000 |                            | Catalog,<br>Search | 1                    |               |                         |         | 0.2            |              |                 |            |            | Enabled |                           | Not<br>Uploaded       | [NOT_UPLOADED] | VALID                           |                          | 10        |
|    | 2728  | 9              | 2000 Diarr     | Simple<br>Product |                    | €14.95        | 4.000    |                            | Catalog,<br>Search | 2                    |               |                         |         | 2              |              |                 |            |            | Enabled |                           | Not<br>Uploaded       | NOT_UPLOADED   | VALID                           |                          | 16        |

You can now do the required edit in the product details.

5. To validate a product, click on the **Validate** button in the **Actions** column.

| Lei    | oyme   | erlin Pro      | oduct Lis      | sting             |                    |               |          |                            |                    |                      |               |                         |         |                |              |                   |            |            |         |                           |                       |                | Q                                | <b>1</b>                 |           |
|--------|--------|----------------|----------------|-------------------|--------------------|---------------|----------|----------------------------|--------------------|----------------------|---------------|-------------------------|---------|----------------|--------------|-------------------|------------|------------|---------|---------------------------|-----------------------|----------------|----------------------------------|--------------------------|-----------|
|        |        |                |                |                   |                    |               |          |                            |                    |                      |               |                         |         |                |              |                   |            |            |         |                           |                       | <b>Filters</b> | <ul> <li>Default View</li> </ul> | • •                      | Columns • |
| Active | ions   | Asidenty, Cota | og, search (j) | •                 | 1194 records found |               |          |                            |                    |                      |               |                         |         |                |              |                   |            |            |         |                           |                       | 400 • per p    | oge <                            | 3                        | or 3      |
|        | 1 ID T | Thumbnell      | Name           | Туре              | sku                | Price         | Quantity | Specified<br>Source<br>Qty | Visibility         | cdiscount_profile_id | Ebay<br>Price | Indice de<br>Protection | Mattere | eco-<br>amount | amazon_price | coliscount, price | mano_price | RDC_MARQUE | Status  | Leroymerlin<br>Profile ID | Leroymeriin<br>Status | Feed           | Velidetion                       | Excluded<br>from<br>Sync | Action    |
|        | 2745   | 4              |                | Simple<br>Product |                    | €10.50        | 447.0000 |                            | Catalog,<br>Search | 1                    |               |                         |         | 0.6            |              |                   |            |            | Enabled |                           | Not<br>Uploaded       | NOT_UPLOADED   | VALID                            |                          |           |
|        | 2744   | <b>N</b>       |                | Simple<br>Product |                    | <b>4</b> 3.99 | 300.0000 |                            | Catalog,<br>Search | 1                    |               |                         |         | 0.2            |              |                   |            |            | Enabled |                           | Not<br>Uploaded       | NOT_UPLOADED   | VALID                            | 1                        | 10        |
|        | 2728   | ø              | 2000 Blazz     | Simple<br>Product |                    | €14.95        | 4.0000   |                            | Catalog,<br>Search | 2                    |               |                         |         | 2              |              |                   |            |            | Enabled |                           | Not<br>Uploaded       | NOT_UPLOADED   | VALID                            |                          | 10        |

The selected product will be validated.

#### To submit bulk actions on products,

1. In the **Actions** list, click the arrow button. A list appears as shown in the figure:

| Actions                                 | • |
|-----------------------------------------|---|
| Validate Product                        |   |
| Upload Product(s)                       |   |
| Update Inventory & Price                |   |
| Upload Product With Offer               |   |
| Inactive (OutOfStock) on<br>Leroymerlin |   |

- 2. Select the checkboxes associated with the required products.
- 3. To validate products, click on the **Validate Products**. Selected Products will be validated.
- 4. To upload products, click on **Upload Product(s)**, selected products will be uploaded.
- 5. To update the inventory and price, click on **Update Inventory & Price**. The price and inventory will be updated for selected products.
- 6. To upload products with offers, click on **Upload Product with Offer**, the selected products will be uploaded along with offers.
- 7. To mark products as inactive, click on Inactive(OutOfStock) on Leroymerlin.

### 6. Manage Orders

#### To fetch and view new orders,

- 1. Go to the Magento 2 Admin panel.
- 2. On the left navigation bar, click the **Leroy Merlin Integration** menu. The menu appears as shown in the following figure:

| Leroymerlin Integration |                  | × |
|-------------------------|------------------|---|
| Products                | Extras           |   |
| Profile Manager         | Help and Support |   |
| Product Listing         |                  |   |
| Orders                  |                  |   |
| Orders Listing          |                  |   |
| Failed Orders           |                  |   |
| Configurations          |                  |   |
| Configuration           |                  |   |
| Developer               |                  |   |
| Feeds                   |                  |   |
| Cron Logs               |                  |   |
| Activity Logs           |                  |   |

#### 3. Click Order Listing.

The Order List page appears as shown in the following figure:

| Leroymer | lin Order List |                      |   |                            |                          |                                 | Q 💋                      |
|----------|----------------|----------------------|---|----------------------------|--------------------------|---------------------------------|--------------------------|
|          |                |                      |   |                            | _                        |                                 | Fetch Leroymerlin Orders |
| Actions  | • 01           | records found        |   |                            |                          | Filters     20     •   per page |                          |
|          | Order Id       | Leroymerlin Order Id | 4 | Order Place Date           | Leroymerlin Order Status |                                 | Actions                  |
|          |                |                      | A | We couldn't find any recon | is.                      |                                 |                          |

#### 4. Click the Fetch Leroy Merlin Orders button.

If the order is imported successfully then, a new record is found in the Orders Grid table. *Note:* 

- Orders are automatically imported through CRON in every 10 minutes.
- Whenever the latest orders are imported from Leroy Merlin, a Notification appears in the notification area of the Admin panel for those orders and they are Auto-Acknowledged as soon

as they are imported in the Magento 2 store admin panel.

- If no Order is imported, then check the Failed orders listed on the Leroy Merlin Failed Order page.
- Order is auto-rejected on Leroy Merlin in the following conditions:
  - When Leroy Merlin Product SKU does not exist in Magento 2 store.
  - When Product is Out of Stock in Magento 2 store.
  - When a product is disabled in Magento 2 store.

#### To perform Actions in bulk on Orders,

1. To delete orders, select the orders and then click on **Delete Orders** under the **Actions** menu.

| Actions              |  |
|----------------------|--|
| Delete Order(s)      |  |
| Sync Order(s)        |  |
| Acknowledge Order(s) |  |
| Mark As Shipped      |  |

The selected orders will be deleted.

2. To synchronise orders, select the orders and then click on Sync Orders under the Actions menu.

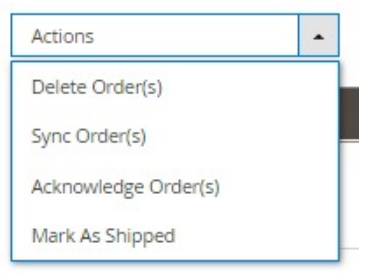

- The selected orders will be acknowledged.
- 3. To mark orders as shipped, select the orders and then click on **Mark as Shipped** under the **Actions** menu.

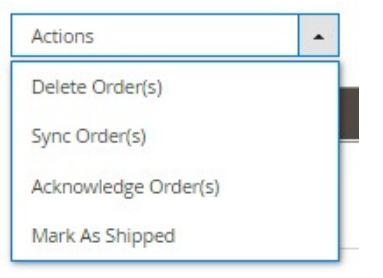

The selected orders will be marked shipped.

### 7. View Failed Orders

#### To view failed orders,

1. Go to the Magento 2 Admin panel.

2. On the left navigation bar, click the **Leroy Merlin Integration** menu. The menu appears as shown in the following figure:

| Leroymerlin Integration | ×                |
|-------------------------|------------------|
| Products                | Extras           |
| Profile Manager         | Help and Support |
| Product Listing         |                  |
|                         |                  |
| Orders                  |                  |
| Orders Listing          |                  |
| Failed Orders           |                  |
| Configurations          |                  |
| Configuration           |                  |
| Developer               |                  |
| Feeds                   |                  |
| Cron Logs               |                  |
| Activity Logs           |                  |

### 3. Click Failed Orders.

The Failed Order page appears as shown in the following figure:

| Leroymerlin Failed Order |        |                          |            |                           | Q 💋                              |
|--------------------------|--------|--------------------------|------------|---------------------------|----------------------------------|
| Actions                  |        |                          |            | Filters     20     er par | Default View <ul> <li></li></ul> |
| Leroymerlin Order Id     | Status | Reason                   | Order Date | Order Data                | Order Items                      |
|                          |        | We couldn't find any red | cords.     |                           |                                  |

4. This page displays the failed orders with the order id and the reason for the failure.

## 8. Leroy Merlin Feed

To view and manage the product feeds,

- 1. Go to the Magento 2 Admin panel.
- 2. On the left navigation bar, click the **Leroy Merlin Integration** menu. The menu appears as shown in the following figure:

| Leroymerlin Integration |                  | × |
|-------------------------|------------------|---|
| Products                | Extras           |   |
| Profile Manager         | Help and Support |   |
| Product Listing         |                  |   |
|                         |                  |   |
| Orders                  |                  |   |
| Orders Listing          |                  |   |
| Failed Orders           |                  |   |
|                         |                  |   |
| Configurations          |                  |   |
| Configuration           |                  |   |
|                         |                  |   |
| Developer               |                  |   |
| Feeds                   |                  |   |
| Cron Logs               |                  |   |
| Activity Logs           |                  |   |

#### 3. Click Feeds.

The **Feeds** page appears as shown in the following figure:

| Leroy   | merlin F | eeds   |                 |                  |                |              |                 |               |           |                         | Q 💋          |             |
|---------|----------|--------|-----------------|------------------|----------------|--------------|-----------------|---------------|-----------|-------------------------|--------------|-------------|
|         |          |        |                 |                  |                |              |                 |               |           |                         |              | Truncate    |
| Actions |          | •      | 0 records found |                  |                |              |                 |               | 2         | ▼ Filters  0 • per page | Default View | Columns -   |
|         | Feed Id  | Status | lines_read      | lines_in_success | lines_in_error | Туре         | Created Date    | Executed Date | Feed File | Response                | Actions      | Product Ids |
|         |          |        |                 |                  | We d           | couldn't fir | nd any records. |               |           |                         |              |             |

4. The page displays the Leroy Merlin feeds.

## 9. Cron Logs

#### To view Cron Details,

- 1. Go to the Magento 2 Admin panel.
- 2. On the left navigation bar, click the **Leroy Merlin Integration** menu. The menu appears as shown in the following figure:

| Leroymerlin Integration | ×                | 2010 |
|-------------------------|------------------|------|
| Products                | Extras           |      |
| Profile Manager         | Help and Support |      |
| Product Listing         |                  |      |
|                         |                  |      |
| Orders                  |                  |      |
| Orders Listing          |                  |      |
| Failed Orders           |                  |      |
|                         |                  |      |
| Configurations          |                  |      |
| Configuration           |                  |      |
|                         |                  |      |
| Developer               |                  |      |
| Feeds                   |                  |      |
| Cron Logs               |                  |      |
| Activity Logs           |                  |      |

### 3. Click Cron Logs.

The **Cron page** appears as shown in the following figure:

| Leroymerlin Cr                | ons      |        |          |            |              |                                 | Q 🗾                                          |
|-------------------------------|----------|--------|----------|------------|--------------|---------------------------------|----------------------------------------------|
|                               |          |        |          |            |              |                                 | Truncate                                     |
| 0 records found               |          |        |          |            |              | Filters     20     •   per page | Default View      Columns      f     Columns |
| Id Id                         | Job Code | Status | Messages | Created At | Scheduled At | Executed At                     | Finished At J                                |
| We couldn't find any records. |          |        |          |            |              |                                 |                                              |

4. To delete all the cron logs, click the Truncate button.

## **10. Activity Logs**

#### To view Activity details,

- 1. Go to the Magento 2 Admin panel.
- 2. On the left navigation bar, click the **Leroy Merlin Integration** menu. The menu appears as shown in the following figure:

| Leroymerlin Integration |                  | × |
|-------------------------|------------------|---|
| Products                | Extras           |   |
| Profile Manager         | Help and Support |   |
| Product Listing         |                  |   |
|                         |                  |   |
| Orders                  |                  |   |
| Orders Listing          |                  |   |
| Failed Orders           |                  |   |
|                         |                  |   |
| Configurations          |                  |   |
| Configuration           |                  |   |
|                         |                  |   |
| Developer               |                  |   |
| Feeds                   |                  |   |
| Cron Logs               |                  |   |
| Activity Logs           |                  |   |

3. Click on **Activity Logs.** 

The Activity Log grid appears as:

| Activity Log                  | S       |         |       |      | Q 💋                                                                             |
|-------------------------------|---------|---------|-------|------|---------------------------------------------------------------------------------|
|                               |         |         |       |      | Truncate                                                                        |
| 0 records found               |         |         |       | 20   | Filters     Default View     Image: Columns       •     per page     1     of 1 |
| ld                            | Message | Channel | Level | Date | 1 Context                                                                       |
| We couldn't find any records. |         |         |       |      |                                                                                 |

4. The activity details are displayed on this page along with the message.

## 11. Help and Support

#### To view Help and Support,

- 1. Go to the Magento 2 Admin panel.
- 2. On the left navigation bar, click the **Leroy Merlin Integration** menu. The menu appears as shown in the following figure:

| Leroymerlin Integration | ı                | × |
|-------------------------|------------------|---|
| Products                | Extras           |   |
| Profile Manager         | Help and Support |   |
| Product Listing         |                  |   |
| Orders                  |                  |   |
| Orders Listing          |                  |   |
| Failed Orders           |                  |   |
| Configurations          |                  |   |
| Configuration           |                  |   |
| Developer               |                  |   |
| Feeds                   |                  |   |
| Cron Logs               |                  |   |
| Activity Logs           |                  |   |

#### 3. Click Help and Support.

The Help and Support page appears as shown in the following:

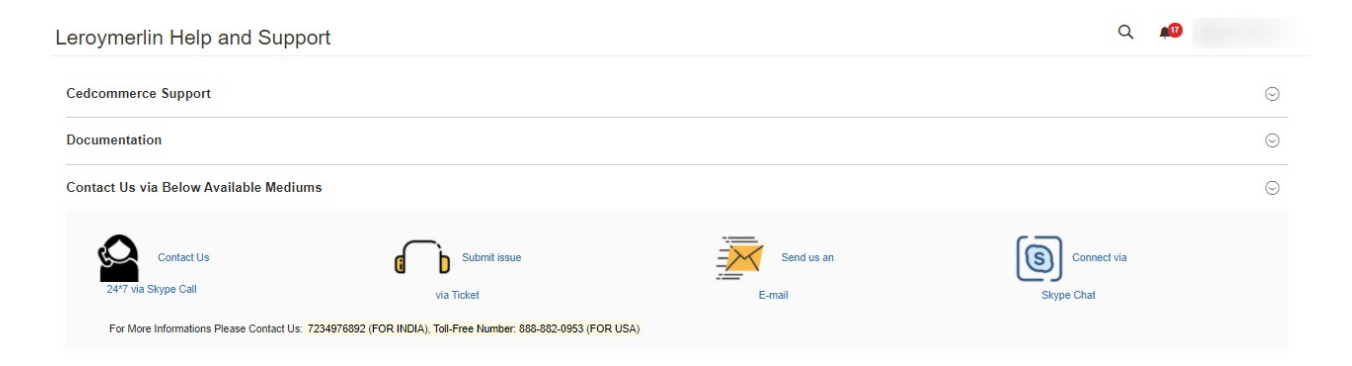

4. You can connect with us via Call, Ticket, Email or Skype chat for any assistance.